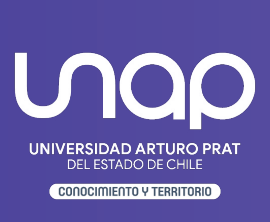

Paso a Paso Microsoft Teams ¿Cómo obtener el enlace de una grabación si es que no me lo entrega de forma automática?

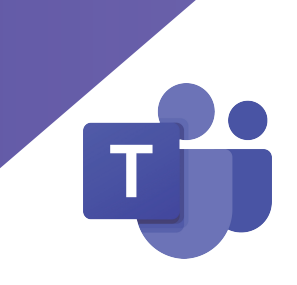

### ¿Te a pasado que tus videos grabados quedan disponibles solo para descarga y necesitas poder compartirlo a través de un enlace?

Pasos a seguir:

# PASO 1: DESCARGAR GRABACIÓN

Microsoft Teams

Una vez finalizada la grabación, dentro del equipo de Microsoft Teams como se muestra en la imagen, hacer clic en **Descargar** (considerar que el video caducará en un plazo de 21 días una vez realizada la grabación por lo que se debe realizar los siguientes pasos dentro de ese plazo, en el caso de lo contrario el video se eliminará por completo, sin posibilidad de recuperarlo)

| (D) | Reunión en "General" ha finalizado: 2 min 23 s             | FG |
|-----|------------------------------------------------------------|----|
|     | Reunión en "General"<br>Descargar (caduca dentro de Paso 1 |    |
|     | $\checkmark$ Responder                                     |    |

# PASO 2: IR A CARPETA DE DESCARGAS

Microsoft Teams

Luego de realizar la descarga, el archivo de la grabación se almacenará en la carpeta de descargas del equipo/computador

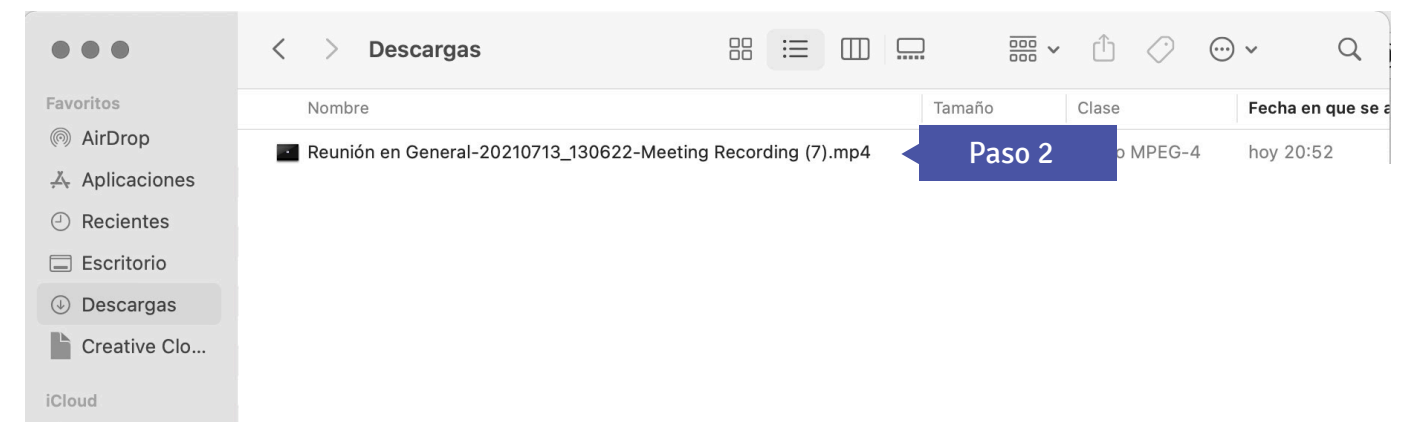

# PASO 3: IR A PESTAÑA ARCHIVOS DE TU EQUIPO

### Microsoft Teams

### Dentro del equipo de Microsoft Teams, ingresar a la pestaña Archivos

| < Todos los equipos    | Image: Provide the second second s | (j) |  |  |  |
|------------------------|----------------------------------------------------------------------------------------------------|-----|--|--|--|
| EP                     | Reunión en "General" ***<br>Grabado por: Navea Guzman, F                                                                                                    |     |  |  |  |
| 20211_XXXXX_XX23A ···· | ✓ Responder                                                                                                    |     |  |  |  |
| General                |                                                                                                    |     |  |  |  |
|                        | Ha programado una reunión                                                                                                    |     |  |  |  |
|                        | Reunion de prueba 21/07 12.00<br>miércoles, 21 de julio de 2021 a las 12:30                                                                                                    |     |  |  |  |
|                        | 3 respuestas de <b>tribuito de la constance de la constance de la</b>                                                                                                    |     |  |  |  |
|                        | 🗊 Reunion de prueba 21/07 12.00 ha finalizado: 9 s                                                                                                    |     |  |  |  |
|                        | <ul> <li>✓ Responder</li> </ul>                                                                                                    |     |  |  |  |

## PASO 4: UBICAR CARPETA SOLO VISTA

Microsoft Teams

#### Ir a Carpeta Recordings -> Solo Vista

| EP General Publicaciones Archivos +      |                         |                           | ∠ <sup>7</sup> C Q Reunirse ∨           |  |  |  |  |
|------------------------------------------|-------------------------|---------------------------|-----------------------------------------|--|--|--|--|
| $+$ Nuevo $ \lor                  $      | ල Copiar vínculo        | ⊥ Descargar ····          | $\equiv$ Todos los documentos $ 	imes $ |  |  |  |  |
| Documentos > General > <b>Recordings</b> |                         |                           |                                         |  |  |  |  |
| $ ightharpoondown$ Nombre $\checkmark$   | Modificado $\checkmark$ | Modificado por $\backsim$ |                                         |  |  |  |  |
| ○ Solo vista Paso 4                      | Ayer a las 6:02         | Navea Guzman, Fa          |                                         |  |  |  |  |
|                                          |                         |                           |                                         |  |  |  |  |

Nota: La carpeta Solo Vista se crea de forma automática y permite poder tener el control sobre los videos grabados permitiendo solo la lectura (visualización) por parte de los demás miembros.

# PASO 5: CARGAR GRABACIÓN

#### Microsoft Teams

Hacer clic en **Cargar -> Archivos -> Seleccionar** la grabación desde la carpeta de descargas del equipo indicado en el Paso 2 y la grabación comenzará a cargarse quedando guardada en el equipo.

| EP General Publicaciones Archivos +                                                                                                    |                         |                             | ∠ <sup>¬</sup> C Q Reunirse ∨           |
|----------------------------------------------------------------------------------------------------|-------------------------|-----------------------------|-----------------------------------------|
| + Nuevo ∨ <a>        ✓       ✓       ✓       ✓       ✓       ✓       ✓       ✓       ✓       ✓       ✓       ✓       ✓       ✓       ✓       ✓       ✓       ✓       ✓       ✓       ✓       ✓       ✓       ✓       ✓       ✓       ✓       ✓       ✓       ✓       ✓       ✓       ✓       ✓       ✓       ✓       ✓       ✓       ✓       ✓       ✓       ✓       ✓       ✓       ✓       ✓       ✓       ✓       ✓       ✓       ✓       ✓       ✓       ✓       ✓       ✓       ✓       ✓       ✓       ✓       ✓       ✓       ✓       ✓       ✓       ✓       ✓       ✓       ✓       ✓       ✓       ✓       ✓       ✓       ✓       ✓       ✓       ✓       ✓       ✓       ✓       ✓       ✓       ✓       ✓       ✓       ✓       ✓       ✓       ✓       ✓       ✓       ✓       ✓       ✓       ✓       ✓       ✓       ✓       ✓       ✓       ✓       ✓       ✓       ✓       ✓       ✓       ✓       ✓       ✓       ✓       ✓       ✓       ✓       ✓       ✓       ✓       ✓       ✓</a> | ල Copiar vínculo        | ⊥ Descargar ···             | $\equiv$ Todos los documentos $ 	imes $ |
| Documentos > ( Archivos < Paso 5<br>Carpeta                                                                                                    |                         |                             |                                         |
| □ Nombre ~                                                                                                    | Modificado $\checkmark$ | Modificado por $\checkmark$ |                                         |
| Reunión en _General20210721_090216-G                                                                                                    | El miércoles a las 6:   | Navea Guzman, Fa            |                                         |
|                                                                                                    |                         |                             |                                         |

### PASO 6: OBTENER EL ENLACE

#### Microsoft Teams

Hacer clic en … (más opciones) y copiar vínculo para compartir

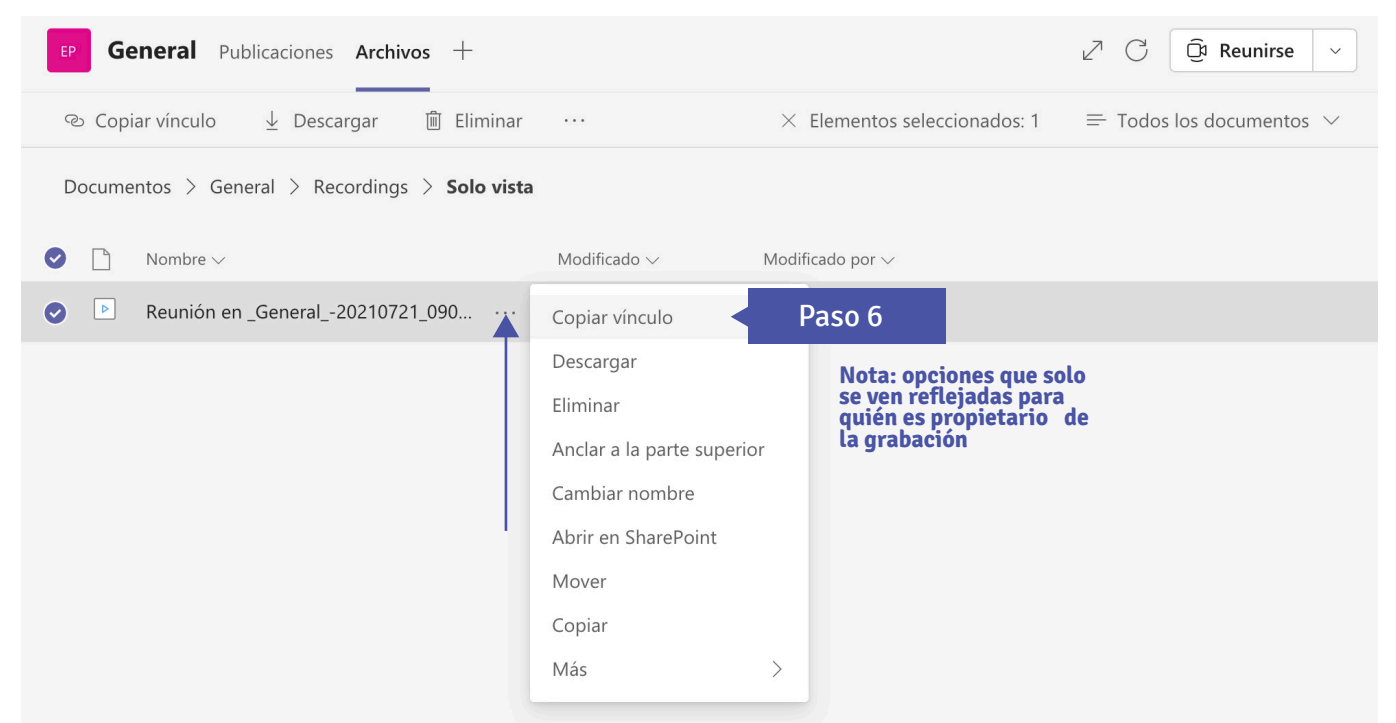

Nota: Para los docentes, en el caso que persista la situación del Paso 1 en donde no pueden obtener el enlace de forma directa, deberán enviar un correo a asistencia@unap.cl Asunto: Video sin almacenamiento. Esto permitirá la actualización de la licencia correspondiente con el objetivo de que las grabaciones se guarden de forma automatica en los últimos pasos mencionados.

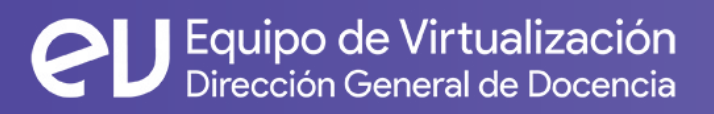

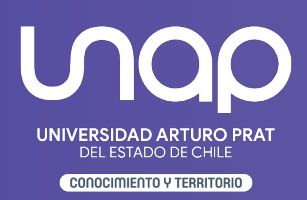